## Beobank Mobile Gérer les utilisateurs

## be<mark>O</mark>bank

## FRAUDE / PHISHING

Pour des raisons de sécurité, nous vous recommandons vivement de taper **directement** le nom exact du site **www.beobank.be** dans la barre d'adresse pour accéder à vos comptes via Beobank Online. Sauvegardez ce site dans vos favoris.

Ne communiquez **jamais** votre code bancaire, mot de passe par téléphone, e-mail, sms ou sur les réseaux sociaux. Beobank ne vous les demandera jamais.

Vous trouverez plus de conseils et exemples sur www.beobank.be/phishing.

## Ajouter ou supprimer un utilisateur

- 1. Sur l'écran d'accueil de votre application Beobank Mobile, cliquez sur l'icône de changement d'utilisateur situé en vis-à-vis du nom de l'utilisateur déjà lié à l'application.
- 2. Vous êtes redirigé vers l'écran de changement d'utilisateur.
  - a. Pour <u>supprimer</u> un profil existant : cliquez sur l'icône de suppression située en vis-à-vis du nom d'utilisateur à effacer.
  - b. Pour <u>ajouter</u> un utilisateur à l'application : cliquez sur l'onglet 'Ajouter un utilisateur'.
- 3. Connectez-vous avec le nouvel utilisateur souhaité et suivez les étapes affichées dans votre application. En cas de besoin, référez-vous à la fiche explicative 'Beobank Mobile : Première connexion'.

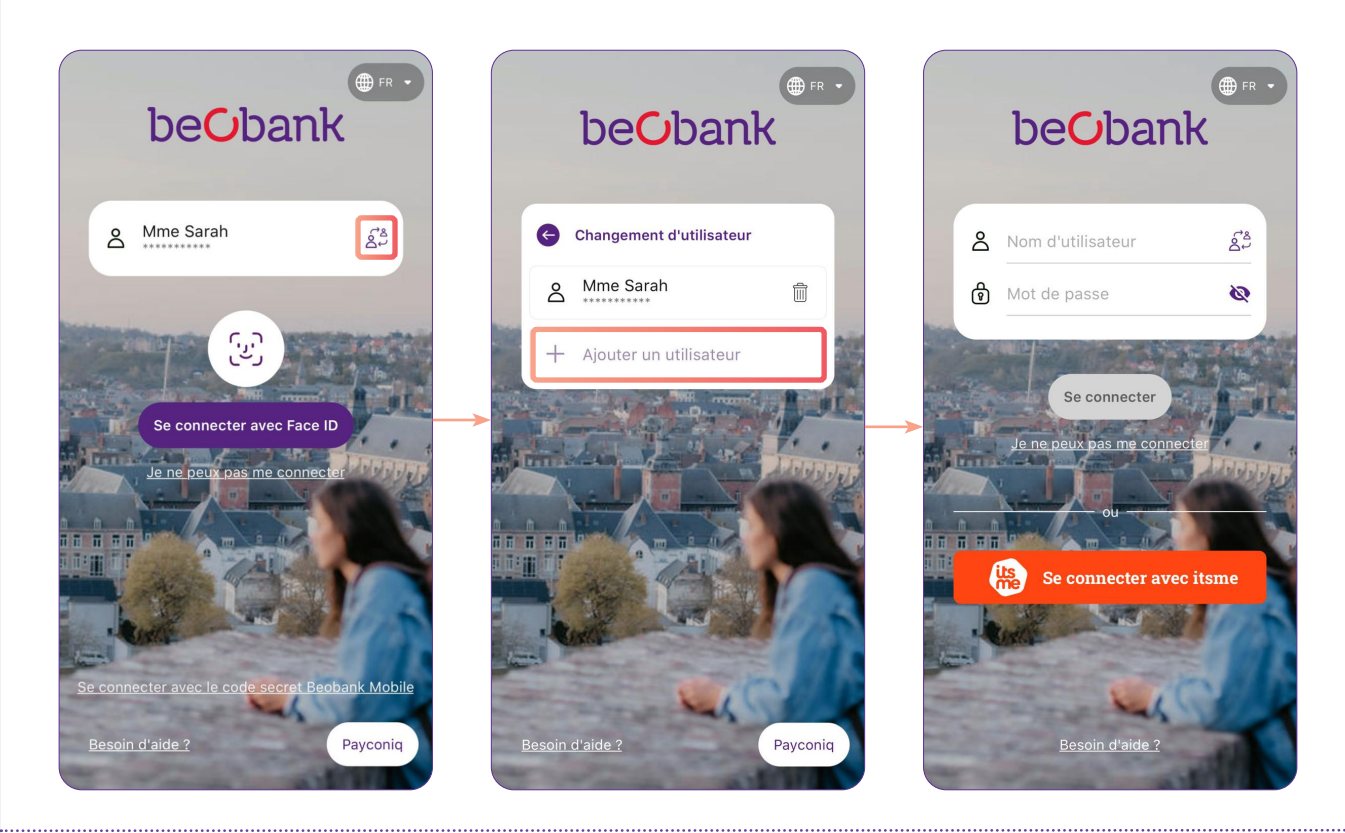

Seul le **dernier** utilisateur s'étant connecté à l'application sera visible sur l'écran d'accueil lors de la prochaine ouverture de l'app. Cliquez sur l'icône de changement d'utilisateur afin de consulter un autre utilisateur enregistré sur l'application.

Beobank NV/SA Membre du Groupe Crédit Mutuel www.beobank.be Bd du Roi Albert II 2, 1000 Bruxelles

TVA IBAN

TVA BE 0401 517 147 | RPM Bruxelles IBAN BE77 9545 4622 6142